# Netsis Firma Kredi Kartı İşlemleri

Netsis Firma Kredi Kartı işlemleri ile ilgili ayrıntılı bilgiye bu dokümandan ulaşabilirsiniz.

Firmalar satın alma işlemlerini ve kendi ödemelerini her zaman nakit veya çek-senet ile gerçekleştirmemektedir. Bu tip ödemeler için firmaya ait kredi kartları da kullanılmaktadır. Logo Netsis olarak kullanıcılarımızın bu tip ödemeleri Netsis içerisinden gerçekleştirebilmelerini desteklemiş bulunuyoruz.

#### Alış Fatura Parametreleri

Netsis içerisinden kaydedilen kapalı tipli faturalar için ödeme ekranının görüntülenebilmesi için Alış Fatura Parametreleri ekranında-Genel 3 sekmesinde yer alan "Kapalı Faturada Ödeme Ekranı Çıksın" parametresinin işaretli olması gerekmektedir. (Bkz. Ekran Görüntüsü 1)

| Özel Kod ve Açıklama                                                                                                    | Fatura KDV                                                                                                    | Fatura Sipariş                                                     |                                                                                                    | a Trans./Ambar (                                                                                                    |                                                                                                    | l İthalat                     |
|----------------------------------------------------------------------------------------------------|----------------------------------------------------------------------------------------------------|--------------------------------------------------------------------|----------------------------------------------------------------------------------------------------|----------------------------------------------------------------------------------------------------|----------------------------------------------------------------------------------------------------|-------------------------------|
| Genel 1 🔰 Genel 2                                                                                                    | Genel 3                                                                                                    | Genel 4                                                            | Genel 5                                                                                                    | Genel 6                                                                                                    | İskonto                                                                                                    | Ek Maliyet                    |
| <ul> <li>Sipariş/İrsaliye/Faturada f<br/>Kayıtlarda Her Satırda Vaçı<br/>Kayıtlarda Her Satırda Vaçı<br/>İrsaliye/Fatura/Siparişte S<br/>Tutardan Miktara Geçiş Ya<br/>Cari Hesapta Tanımlanan</li> <li>İrsaliye Kaydında Otomati<br/>Faturada Fiyat 0 (Sıfır) Ge<br/>Miktar 0 (Sıfır) Geçilmesin<br/>Sipariş/İrsaliye/Faturada f<br/>TL Fiyatları Otomatik Yuva</li> </ul> | Farklı Teslim Yer<br>de Günü Sorulsu<br>de Tarihi Sorulsu<br>Fatır Bazı Fiyat S<br>pılsın<br>İskonto Mal Baz<br>k Çıkış İrsaliye<br>çilsin<br>Miktar 1 Gelsin<br>rlansın | i Kullanılsın<br>ın<br>Sorulsun<br>ında Yapılsın<br>Kaydı Yapılsın | Satır Baz<br>İrsaliye/F<br>C/H Açıkl<br>Kapalı Fa<br>İade Fatur<br>Hal Fatur<br>Hal Fatur<br>Geri Kaza<br>Kapalı Fa | inda Teslim Cari<br>Faturada Nakliye<br>Iama İlk İskonto<br>tura Cari Hareke<br>ırada Tahsilat Eki<br>asından Satış Be<br>ası Uygulaması<br>anım Katılım Pay<br>turada Ödeme El | Kodu Sorulsun<br>Katsayısı Girişi Y<br>Yazılsın<br>ete İşlensin<br>ranı Çıksın<br>Igesi Oluşturulsu<br>ı Desteği Uygula<br>kranı Çıksın | ʻapilsin<br>in<br>masi(GEKAP) |
| Binek Oto Parametreleri<br>Masraf KKEG Oranı (%)<br>Kiralama Üst Sınır Bedeli (A<br>Alış KDV+ÖTV Üst Sınır Bed                                                                                                    | ıylık Araç Başına<br>deli                                                                                                    | a)                                                                 | 30<br>5,500<br>140,000                                                                                              |                                                                                                    |                                                                                                    |                               |
|                                                                                                    | Ø                                                                                                    | Tamam                                                              | ) <u>İ</u> ptal                                                                                                    |                                                                                                    |                                                                                                    |                               |

Ekran Görüntüsü 1

Kapalı Faturada Ödeme Ekranı Çıksın parametresi işaretli olduğunda kapalı faturanın toplamlar sekmesinde Kaydet butonu tıklandığında kullanıcının karşısına "Hızlı Ödeme Kayıtları" ekranı beliriyor olacaktır. Kullanıcı bu ekran üzerinden faturanın toplam tutarını nakit ve/veya firma kredi kartı olarak tanımlanmış olan kredi kartları ile ödeme kaydını girebilecektir.

#### Kredi Kartı Tanımları

Finans-Banka-Kayıt-Kredi Kartı Tanımlamaları yolu izlenerek ilgili ekrana ulaşılabilir. Uygulamanın kullanılabilmesi için firma kredi kartlarının Kredi Kartı Tanımlama ekranından "Firma Kredi Kartı" işaretlenerek tek tek tanımlanmış olması gerekmektedir.

| 👢 Kredi Kart                   | tı Tanımlamaları |              |          |   | [   | ٦×  |
|--------------------------------|------------------|--------------|----------|---|-----|-----|
| $(\diamond \diamond \diamond)$ |                  | X E 2 0      | e        | 8 | XLS | MSS |
| Genel Bilgiler                 | Firma Kredi Kart | ı Bilgileri  |          |   |     |     |
| Kart Kodu                      | KART01           | 8            |          |   |     |     |
| Açıklama                       | Firma Kartı-1    |              |          |   |     |     |
| Banka Kodu                     | ISB              | 📑 Is Bankasi |          |   |     |     |
| Tip Kodu                       | 00001            | Mastercard   |          |   |     |     |
| Firma Kredi I                  | Kartı            | ×            |          |   |     |     |
| Kart Kod                       | u Açıklama       | Banka Kodu   | Tip Kodu |   |     | ~   |
| >>KART01                       | Firma Kartı-1    | ISB          | 00001    |   |     |     |

Firma Kredi Kartı seçeneği işaretli olduğunda firma kredi kartına ait detay bilgilerin girilebildiği "Firma Kredi Kartı Bilgileri" sekmesi görünür olacaktır.

| 👢 Kredi Kartı Tanımlar   | naları                         | $-\Box \times$ |
|--------------------------|--------------------------------|----------------|
|                          |                                | RE MSS         |
| Genel Bilgiler Firma Kre | edi Kartı Bilgileri            |                |
| Kart Numarası            | 4543888234234535               |                |
| Ek Kart                  |                                |                |
| Bağlı Olduğu Kart        | 명                              |                |
| Kart Limiti              | 10,000 Limit Kontrolü Yapılsın |                |
| Son Kullanma Tarihi      | 10 2020                        |                |
| Hesap Kesim Günü         | 10                             |                |
| Ödeme Günü               | 15                             |                |
| Hesap Özeti Muh. Kodu    | 103-01-001                     |                |
| Verilen Personel         | Personel1                      |                |
| Faiz Muh. Kodu           | 780-01-001                     |                |
| Kredi Kartı Banka Hes.   | FK01                           |                |

Ekran Görüntüsü 3

Firma Kredi Kartı sekmesinde buluna alanların açıklamaları aşağıda detaylandırılmıştır: Kart Numarası: Firma kredi kartının numarasının girildiği alandır.

Ek Kart: Eğer tanımladığınız firma kredi kartı bir ek kart ise bu seçenek işaretlenebilecektir.

Bağlı Olduğu Kart: Ek Kart seçeneği işaretlendiğinde aktif olan bir alandır, rehberden tanımladığınız kartın bağlı olduğu ana kartı seçebilirsiniz.

Kart Limiti: Kartınızın toplam limitinin yazılabildiği alandır.

Limit Kontrolü Yapılsın: Bu seçenek işaretlendiğinde kaydetmeye çalıştığınız belgedeki tutar ile birlikte toplam borç tutarı, tanımladığınız kart limitinin üzerine çıkıyorsa size uyarı mesajı verecek veya işlemin yapılmasına izin verilmeyecektir. Bu durumda nasıl davranılacağına ilişkin parametrenin detayı, Banka Şube Bazında Parametreler ekranında açıklanacaktır.

Son Kullanma Tarihi Ay/Yıl: Kartınızın son kullanma tarihini ay ve yıl olarak girebileceğiniz alandır. Hesap Kesim Günü: Hesap kesiminin her ayın kaçıncı günü olduğu bilgisini bu alana yazabilirsiniz. Ödeme Günü: Ödemelerinizin hesap kesim tarihinden kaç gün sonra yapılacağını bu alana yazabilirsiniz. Hesap Özeti Muhasebe Kodu: Banka Şube Bazında Parametreler ekranında Hesap Özeti Uygulaması kullanılıyorsa, hesap özeti kaydı atıldığında kullanılacak olan hesap kodunun yazılabileceği alandır. Kullanım detayı Banka Şube Bazında Parametreler ekranında açıklanacaktır.

Verilen Personel: Eğer "Diğer Paketlerle Bağlantı" ekranından bir personel veri tabanına bağlantı yapıldıysa bu alandaki rehberde tanımlı personeller geliyor olacak.

| 👢 Diğer Pake   | etlerle Bağlantı   |       |                  | $-\Box \times$ |                   |
|----------------|--------------------|-------|------------------|----------------|-------------------|
| -Personel Veri | Tabanı Ayarları    |       |                  |                |                   |
| İsim           | PER906             |       |                  |                |                   |
| Kullanıcı      | sa                 | Şifre | •••••            |                |                   |
| —Demirbaş Ve   | ri Tabanı Ayarları |       |                  |                |                   |
| İsim           | Dem907             |       |                  |                |                   |
| Kullanıcı      | sa                 | Şifre | •••••            |                |                   |
|                |                    |       |                  |                |                   |
|                | ✓ <u>T</u> amam    |       | ∑ İ <u>p</u> tal |                | Ekran Görüntüsü 4 |

Faiz Muhasebe Kodu: Hesap özeti kaydı sırasında eğer ekrana bir faiz tutarı yazılıyorsa, bu tutarın muhasebeleşmesinde kullanılacak hesap kodun yazıldığı alandır.

Kredi Kartı Banka Hesabı: "Firma Kredi Kartı" tipinde tanımlanan banka hesabının seçildiği, bağlı olduğu firma kredi kartı banka hesabıdır.

Banka Şube Bazında Parametreler

Banka Şube Bazında Parametreler ekranına "Firma Kredi Kartlarında Limit Aşıldığında" ve "Hesap Özeti Kullanılsın" parametreleri eklenmiştir. "Firma Kredi Kartlarında Limit Aşıldığında" parametresi, Kredi Kartı Tanımları ekranında "Limit Kontrolü Yapılsın" işaretlendiğinde anlamlı olan bir seçenektir. Eğer Kartınızın limit kontrolü yapılsın isteniyorsa ve kartın limiti ilgili işlemle birlikte aşılıyorsa, bu parametre ile kullanıcı "Uyarı Ver" veya "İşlemi Durdur" seçeneklerinden hangisini seçti ise, Netsis tarafından seçilen aksiyon alınacaktır.

| 👢 Banka Şube Bazında Parametreler              |            |                  | _ 🗆 X                     |
|------------------------------------------------|------------|------------------|---------------------------|
| BSMV Muhasebe Kodu                             | 780-02-002 |                  | PH BSMV                   |
| KKDF Muhasebe Kodu                             | 780-02-003 |                  |                           |
| SSDF Muhasebe Kodu                             | 780-02-004 |                  | SSDF                      |
| MSIGV Muhasebe Kodu                            |            |                  | 69                        |
| Damga Vergisi Muh. Kodu                        |            |                  | 맹                         |
| İşlem Masrafları Muh. Kodu                     |            |                  | 맹                         |
| Tem.Mek.Kom.Muh.Kodu                           |            |                  | 8                         |
| Faiz Giderleri Muh. Kodu                       | 780-03-001 |                  | 😬 İş Bankası Kredi Gideri |
| Faiz Gelirleri Muh. Kodu                       |            |                  | 8                         |
| Kredi Faiz Kom.Muh.Kodu                        |            |                  | 8                         |
| Özel İşlem Ver.Muh.Kodu                        |            |                  | 8                         |
| Faiz Tahakkuk Hesabı                           | 381-01-001 |                  | 😗 İş bankası tahakkuk     |
| Stopai Muhasebe Kodu                           |            |                  | 0                         |
| Kart Masraflari Satis Aninda Entegrasvona A    | Atilsin    |                  |                           |
| Kart Masraflari Entegrasyona Toplu Atilsin     | KIIGITI    |                  |                           |
| Kredi Kartı Tahsilatları Nakit Kasaya İşlensir | n          |                  |                           |
| Bankada Döviz Çevrim Tipi Atansın              |            |                  |                           |
| Lokal Döviz Çevrim Tipi Döviz A                | liş        | ~                |                           |
| Firma Kredi Kartlarında Limit Aşıldığında      | Uyarı Ver  | ~                |                           |
| Hesap Özeti Kullanılsın                        |            | ≪                |                           |
| 0                                              | Tamam      | ∑ İ <u>p</u> tal |                           |

Ekran Görünt

#### üsü 5

"Hesap Özeti Kullanılsın" parametresi, hesap özeti kullanıcıların ellerine ulaştığında ödeme tarihine kadar geçen sürede ilgili ödenecek tutarın 300 (Firma Kredi Kartı tipindeki bankanın muhasebe hesap kodu) hesaptan, 103 hesaba (Kredi Kartı Tanımlarındaki Hesap Özeri Muh. Kodu) aktarılması ve ödeme işleminin 103 hesap ile 102 hesap arasında olması istendiği durumda işaretlenmesi gerekmektedir. Bu parametre işaretli değil ise "Firma Kredi Kartı Ödeme Kayıtları" ekranında bulunan "Hesap Özeti Kaydı Oluştur" butonu aktif olarak gelmeyecektir. Dolayısıyla ödeme işlemi 300 hesap ile 102 (Firma Kredi Kartı Ödeme Kayıtları ekranında ödemenin yapıldığı vadesiz banka hesabının muhasebe hesap kodu) arasında yapılacaktır. "Firma Kredi Kartı Ödeme Kayıtları" ekranında belarak yapılacaktır.

## Firma Kredi Kartı Ödeme Kayıtları

Finans-Banka-Kayıt-Kredi Kartı Tanımlamaları-Firma Kredi Kartı Ödeme Kayıtları yolu izlenerek ilgili ekrana ulaşılabilir. (Bkz. Ekran Görüntüsü 6)

| 👢 Firma Kredi Kartı Ödeme     | a Kayıtları                  |          |                     |                   |                   |                           | _0>                      |
|-------------------------------|------------------------------|----------|---------------------|-------------------|-------------------|---------------------------|--------------------------|
| D<br><u>H</u> azırlık         | Tümünü <u>S</u> eç           | -        | E-<br>Seçimi Kaldır | Hesap Öz          | eti Kaydı Oluştur | Ödeme Kaydı Oluştur       | Hızlı Ödeme Kaydı        |
| Hesap Özeti Baş. Tar. 01/08/2 | .020 ~                       | Son Öder | ne Tar. Baş. Tar.   | 01/01/1900        | ×                 | Hızlı Ödeme Kay           | dı için Kasa Kodu 🛛 🔡    |
| Hesap Özeti Bit. Tar. 30/08/2 | .020 ~                       | Son Öder | ne Tar. Bit. Tar.   | 01/01/2079        | ~                 |                           |                          |
| Firma Kredi Kartı             | 23                           |          |                     |                   |                   |                           |                          |
| Hesap Özeti Tutarı            | 0 Faiz Tutarı                | 0        | Ödenecek Tutar      |                   | Ödenecek \        | Vadesiz Hesap             | 램                        |
|                               |                              |          |                     |                   | Ödeme Tari        | ihi 14/09/2020            | ~                        |
| Hesap Özeti Tar Firma Kred    | i I Firma Kredi Kartı Açıklı | Personel | Hesap Öz            | zeti Tuta Faiz Tu | tarı Ödenec       | ek Tutar 🛛 Son Ödeme Tari | i Hesap Özet Ödeme Kaydı |
|                               |                              |          |                     |                   |                   |                           |                          |
|                               |                              |          |                     |                   |                   |                           |                          |
|                               |                              |          |                     |                   |                   |                           |                          |
|                               |                              |          | Gösteril            | ecek kayıt yok    |                   |                           |                          |
|                               |                              |          |                     |                   |                   |                           |                          |
|                               |                              |          |                     |                   |                   |                           |                          |
|                               |                              |          |                     |                   |                   |                           |                          |
|                               |                              |          |                     |                   |                   |                           |                          |

#### üsü 6

Hazırlık: Hazırlık işlemi ile ekran üzerinde verilen Hesap Özeti Tarihi, Firma Kredi Kartı ve Son Ödeme Tarihi alanlarına göre verilen kısıtlara uygun olan hesap özeti kayıtlarının gride dökülmesini sağlayabilirsiniz. Tümünü Seç: Bu buton aracılığı ile gride dökülmüş olan satırlardan eğer hesap özeti kaydı atılmamış olan satırları seçmek istiyorsanız kulakçığa tıklayarak gelen listede "Hesap Özeti Kayıtları" seçeneğini, eğer hesap özeti kaydı atılmış (Hesap Özeti Kullanılsın parametresi aktif ise) ve ödeme kaydı atılmamış olan satırları seçmek istiyorsanız kulakçığa tıklayarak gelen listede "Ödeme Kayıtları" seçeneğini seçebilirsiniz. Böylece kayıtlar hızlı ve toplu şekilde seçilmiş olacaktır.

| 👢 Firma Kredi Kartı Ödeme     | e Kayıtları              |   |                     |           |                     |                     | _ 🗆 ×                |
|-------------------------------|--------------------------|---|---------------------|-----------|---------------------|---------------------|----------------------|
| ><br><u>H</u> azırlık         | ≣+<br>Tümünü <u>S</u> eç | • | ≣-<br>Seçimi Kaldır | Hesa      | Özeti Kaydı Oluştur | Ödeme Kaydı Oluştur | Hızlı Ödeme Kaydı    |
| Hesap Özeti Baş. Tar. 01/09/2 | Hesap Özeti Kayıtları    |   | eme Tar. Baş. Tar.  | 01/01/190 | o ~                 | Hızlı Ödeme Kayd    | ı için Kasa Kodu 🛛 🔡 |
| Hesap Özeti Bit. Tar. 30/09/2 | Ödeme Kayıtları          |   | leme Tar. Bit. Tar. | 01/01/207 | 9 ~                 |                     |                      |
|                               | (53)                     |   |                     |           |                     |                     |                      |

#### üsü 7

Seçimi Kaldır: Grid üzerinde seçilmiş olan satırların seçimini kaldırır.

Hesap Özeti Kaydı Oluştur: Hesap Özeti Kullanılsın parametresi aktif ise bu buton aktif olacaktır. Ve seçilmiş olan satır/satırlar için hesap özeti kaydını oluşturacaktır.

Ödeme Kaydı Oluştur: Hesap Özeti Kullanılsın parametresi aktif ise hesap özeti kaydı atıldıktan sonra, değil ise Hazırlık işleminden sonra seçtiğiniz satırlar için bu butonu kullanarak ödeme kaydınızı atabilirsiniz.

Hızlı Ödeme Kaydı: Belge kaydı sonrasında kullanıcının karşısına gelen "Hızlı Ödeme Kayıtları" ekranına hızlı bir şekilde erişim sağlayacaktır. Bu ekrandayken atlanmış olan bir ödeme veya kart sahibinin yaptığı şahsi bir harcama görülüyorsa yani gerçekte gelen hesap özeti tutarı ile Netsis'deki tutar arasında fark varsa, bu ekrandan hızlı şekilde bu kayıtların işlenmesi sağlanabilecektir. Hızlı Ödeme Kayıtları ekranının açılabilmesi için, ilgili ekrandan hem nakit hem de firma kredi kartı ile işlem yapılabildiğinden dolayı, nakit kayıtları bir kasaya atabilmek için form üzerinde yer alan "Hızlı Ödeme Kaydı İçin Kasa Kodu" alanına bir kasa seçilmiş olması gerekmektedir.

Hesap Özeti Baş. - Bit. Tar: Sorgulanacak olan hesap özeti döneminin başlangıç ve bitiş tarih aralığının verildiği alandır.

Firma Kredi Kartı: Sorgulanacak olan firma kredi kartının belirlenebildiği alandır, boş bırakıldığında tüm kartlar gelecektir.

Son Ödeme Tar. Baş. - Bit. Tar: Sorgulanacak olan son ödeme tarihinin başlangıç ve bitiş tarih aralığının verildiği alandır.

Hızlı Ödeme Kaydı İçin Kasa Kodu: Bu ekrandan Hızlı Ödeme Kaydı ekranına gidebilmek için belirlenmesi gereken kasa kodudur.

Hesap Özeti Tutarı: Yapılan ödemelere göre ilgili kart için hesaplanan hesap özeti tutarı bilgisidir.

Faiz Tutarı: Önceki dönemlerden tam olarak ödenmeyen bir hesap özeti mevcut ise bir sonraki dönem bu tutar için faiz ödenecektir. Buradaki tutar hesap özeti kaydı atılırken kullanıcı tarafından manuel olarak belirlenecektir. Ödenecek Tutar: Hesap Özeti Tutarı ve varsa Faiz Tutarı alanlarından sonra bulunan toplam tutarın ne kadarının ödeneceği kullanıcı tarafından bu alanda belirlenecektir. Ödenecek Vadesiz Hesap: Kullanıcı tarafından belirlenen ödenecek tutarın hangi vadesiz hesaptan ödeneceği bu alanda belirlenecektir.

Ödeme Tarihi: Gerçekleştirilen ödeme işlemi için atılacak olan kayıtların hangi tarihli olacağının belirlendiği alandır.

### Senaryo-1 Hesap Özeti Uygulaması Kullanılıyor

Banka Şube Bazında Parametreler ekranında Hesap Özeti Kullanılsın parametresi işaretliyken, 02.08.2020 tarihine 108 TL tutarında bir alış faturası kaydediyorum. Ve Hızlı Ödeme Kayıtları ekranında 8 TL Nakit ve 100 TL KART01 kodlu firma kredi kartı ile 5 taksit olarak ödenmiştir. (Bkz. Ekran Görüntüsü 8)

| 👢 Hızlı Ödeme                | e Kayıtları { Kasa K   | odu: 01 - Ka   | sa Tarihi: 02/   | 08/2020 }      |                   |                           |            |               |              | П×    |
|------------------------------|------------------------|----------------|------------------|----------------|-------------------|---------------------------|------------|---------------|--------------|-------|
| $\Diamond \Diamond \Diamond$ |                        | 120            | • • • • •        |                | MSSQL   ENT90     | 7 / 0   Logo Yazılım A.Ş. |            |               |              |       |
| Belge No                     | A0000000000108         | 8              |                  |                |                   |                           |            |               |              |       |
| Cari Kodu                    | 00002                  | 2              |                  |                |                   |                           |            |               |              |       |
| Hesap Bak.                   | 16,284,876.9082        |                |                  |                |                   |                           |            |               |              |       |
| { Nak                        | it olarak yapılacak öd | leme işlemler  | inde ödeme şek   | li sahasını bo | oş geçmelisiniz } |                           |            |               |              |       |
|                              | Fatura G               | Genel Toplamı  | :108             |                |                   |                           |            |               |              |       |
| Ödeme Şekli                  | C Ciana Kash           |                |                  | Taksit Sayı    | si                |                           |            |               |              |       |
| KART01                       | Pirma Karu-            | 1              |                  |                | 5                 |                           |            |               |              |       |
| Döviz Tipi                   | Döviz Tutarı           | Kur            |                  | Tutar          | 100               |                           |            |               |              |       |
| Kart Numarası                |                        | Cari           | Rapor Kodu       | Cari Papor     | Kodu 2            |                           |            |               |              |       |
| 454388823423                 | 4535                   | Curr           |                  | Carritapor     | 1000 2            |                           |            |               |              |       |
| Proje Kodu                   | Plasiver Ko            | du F           | Referans Kodu    |                |                   |                           |            |               |              |       |
| 00001-1                      | 8                      |                | 1                | 8              |                   |                           |            |               |              |       |
| Ödeme Şel                    | di 🛛 Taksit Sayısı 🗌   | Döviz Tipi   D | öviz Tutarı   Tu | tar Car        | i Rapor Kodu      | Cari Rapor Kodu 2         | Proje Kodu | Plasiyer Kodu | Referans Kod | u ^   |
| NAKÍT                        | 0                      | 0              | 0                | 8              |                   |                           | 00001-1    |               | 1            |       |
| 22 KARTUI                    | 5                      | U              |                  | 100            |                   |                           | 00001-1    |               | 1            |       |
|                              |                        |                |                  |                |                   |                           |            |               |              |       |
|                              |                        |                |                  |                |                   |                           |            |               |              |       |
|                              |                        |                |                  |                |                   |                           |            |               |              |       |
| -                            |                        |                |                  |                |                   |                           |            |               |              | ~     |
| Nak                          | cit                    | Kart           | 0                | Toplam         | 108               |                           | _          | _             | Kalan        | Tutar |
|                              |                        |                | tetel            |                | 100               |                           |            |               |              | U     |
| Basim                        | Tama                   |                | Igtai            |                |                   |                           |            |               |              |       |

#### Ekran Görüntüsü 8

Kredi Kartı Tanımları ekranında ise Hesap Kesim Günü 10 olarak belirlenmiş olsun. Yani Firma Kredi Kartı Ödeme Kayıtları ekranında 10.08.2020 tarihi kapsayacak şekilde hesap özeti tarihine kısıt verip hazırlık işlemini çalıştırıldığında 100 TL'nin ilk taksiti olan 20 TL'yi görmemiz gerekmektedir.

| Image: Hasar like       Image: Hasar like       Im                                                                                                    |
|----------------------------------------------------------------------------------------------------|
| Hesap Özeti Baş, Tar. 01/08/2020       Son Ödeme Tar. Baş, Tar.       01/01/1900       Hızlı Ödeme Kaydı için Kasa Kodu       Image: Constraint of the second second s |
| Hesap Özeti Bit. Tar.       31/08/2020       Son Ödeme Tar. Bit. Tar.       01/01/2079          Firma Kredi Kartu       KART01       KART01       O       Odenecek Tutar       20         Hesap Özeti Tutarı       20       Faiz Tutarı       O       Ödenecek Tutar       20       Ödenecek Vadesiz Hesap       000013470196212       Image: Control of the second control of the second contro of the second control of the second control of the seco                                                                                                    |
| Firma Kredi Kartu       KART01 🔀         Hesap Özeti Tutarı       20 Faiz Tutarı       0 Ödenecek Tutar       20 Ödenecek Vadesiz Hesap       000013470196212       10         Ödeme Tarihi       25/08/2020                                                                                                    |
| Hesap Özeti Tutarı         20 Faiz Tutarı         0         Ödenecek Tutar         20         Ödenecek Vadesiz Hesap         000013470196212         Pit           Ödeme Tarihi         25/08/2020                                                                                                    |
| Ödeme Tarihi 25/08/2020 🗸                                                                                                    |
|                                                                                                    |
| Hesap Özeti Tar Firma Kredi I Firma Kredi Kartı Açıkla Personel Hesap Özeti Tuta Faiz Tutarı Ödenecek Tutar Son Ödeme Tari Hesap Özet Ödeme Kaydı                                                                                                    |
| >10/08/2020 KART01 Firma Karti=1 Personel1 20.00000 0.000000 0.000000 25/08/2020 📃 📃                                                                                                    |

#### üsü 9

Grid satırlarına gelen ve hesap özeti atmak istediğim kaydı çift tıklayarak varsa faiz tutarını yazdıktan sonra Hesap Özeti Kaydı Oluştur butonu ile kayıt atılabilir.

Görünt

Oluşan muhasebe fiş kayıtları şu şekildedir: Hesap Kodu Borç Alacak 300-01-00126 103-01-00126 780-01-0016 300-01-0016 Sonrasında Ödeme Kaydı Oluştur tıklanarak ödeme işlemi gerçekleştirdiğimde eğer 20 TL Hesap Özeti Tutarı+6 TL Faiz Tutarı, Toplamda 26 TL ödeme yaptığımda oluşan muhasebe fişi aşağıdaki gibi olacaktır: Hesap Kodu Borç Alacak 103-01-00126 102-01-00126 Eğer 26 TL'nin hepsini ödemeyip bir kısmını örneğin 10 TL lik kısmını ödediğimde oluşacak olan muhasebe fişi aşağıdaki gibi olacaktır: Hesap Kodu Borç Alacak 103-01-00110 102-01-00110 103-01-00116 300-01-00116 Yani hesap özeti kullanıldığında 300'den 103'e taşınan tutarın ödenmeyen kısmı tekrar 103 hesaptan 300 hesaba taşınacaktır. Bu tutar bir sonraki ay hesaplanacak olan hesap özeti tutarına eklenecektir.

Senaryo-2 Hesap Özeti Uygulaması Kullanılmıyor

Banka Şube Bazında Parametreler ekranında Hesap Özeti Kullanılsın parametresi işaretli değilken, 02.08.2020 tarihine 108 TL tutarında bir alış faturası kaydediyorum. Ve Hızlı Ödeme Kayıtları ekranında 18 TL Nakit ve 90 TL KART02 kodlu firma kredi kartı ile 3 taksit olarak ödenmiştir. (Bkz. Ekran Görüntüsü 10)

| 👢 Hızlı Ödem  | e Kayıtları { Kası   | a Kodu: 01 - K  | asa Tarihi: 02/0   | 8/2020 }             |                                |                            | Π×            |
|---------------|----------------------|-----------------|--------------------|----------------------|--------------------------------|----------------------------|---------------|
| (¢ ¢ ¢)       | 4 3 2 6              | 3 1 2 6         | > @ @ <i>P</i>     | MSSQL                | ENT907 / 0   Logo Yazılım A.Ş. |                            |               |
| Belge No      | A00000000011         | 9 🔡             |                    |                      |                                |                            |               |
| Cari Kodu     | 00002                | 28              |                    |                      |                                |                            |               |
| Hesap Bak.    | 16,284,689.90        | 82              |                    |                      |                                |                            |               |
|               |                      |                 |                    |                      |                                |                            |               |
| { Na          | kit olarak yapılacak | ödeme işlemle   | rinde ödeme şekli  | sahasını boş geçme   | elisiniz }                     |                            |               |
|               | Fatu                 | ra Genel Toplam | 11:108             |                      |                                |                            |               |
| Ödeme Şekli   | 62                   |                 |                    | Taksit Sayısı        |                                |                            |               |
|               | 20                   |                 |                    |                      | 0                              |                            |               |
| Döviz Tipi    | Döviz Tu             | tarı Kur        |                    | Tutar                |                                |                            |               |
| Kert Numerous | 0 [20]               | 0               | U Denne Marke      | Cont Descent Marks D | u                              |                            |               |
| 22454523523   | 54532                | Ca              | ri Rapor Kodu      | Cari Rapor Kodu 2    |                                |                            |               |
| Proje Kodu    | Placiver             | Kodu            | Referans Kodu      |                      |                                |                            |               |
| 00001-1       | 8                    | 10000           |                    | 8                    |                                |                            |               |
| Ödeme Se      | kli Taksit Savıs     | sı Döviz Tipi I | Döviz Tutarı   Tut | ar Cari Rapor        | Kodu Cari Rapor Kodu 2         | Proie Kodu   Plasiver Kodu | Referans Kodu |
| NAKİT         |                      | 0 0             | 0                  | 18                   |                                | 00001-1                    |               |
| KART02        |                      | 3 0             | 0                  | 90                   |                                | 00001-1                    |               |
|               |                      |                 |                    |                      |                                |                            |               |
|               |                      |                 |                    |                      |                                |                            |               |
|               |                      |                 |                    |                      |                                |                            |               |
|               |                      |                 |                    |                      |                                |                            | ~             |
| Na            | kit                  | Kart            |                    | Toplam               |                                |                            | Kalan Tutar   |
|               | 18                   |                 | 90                 | 108                  |                                |                            | 0             |
| Basır         | n Yap 🛛 🖉 Ia         | imam 🛛 🚫        | ) İ <u>p</u> tal   |                      |                                |                            |               |

## Ekran Görüntüsü 10

Kredi Kartı Tanımları ekranında ise Hesap Kesim Günü 7 olarak belirlenmiş olsun. Yani Firma Kredi Kartı Ödeme Kayıtları ekranında 07.08.2020 tarihi kapsayacak şekilde hesap özeti tarihine kısıt verip hazırlık işlemini çalıştırıldığında 90 TL'nin ilk taksiti olan 30 TL'yi görmemiz gerekmektedir.

| 👢 Firma Kredi Kartı Ödei    | me Kayıtları                   |                          |                                |                         |                         | _ 🗆 ×   |
|-----------------------------|--------------------------------|--------------------------|--------------------------------|-------------------------|-------------------------|---------|
| D<br>Hazırlık               | =+<br>Tũmünü <u>S</u> eç       | E-<br>Seçimi Kaldır      | Hesap Özeti Kaydı Oluştur      | Ödeme Kaydı Oluştur     | Hızlı Ödeme Kaydı       |         |
| Hesap Özeti Baş. Tar. 01/08 | 8/2020 ~                       | Son Ödeme Tar. Baş. Tar. | 01/01/1900 ~                   | Hızlı Öder              | me Kaydı için Kasa Kodu | 맹       |
| Hesap Özeti Bit. Tar. 31/08 | 8/2020 ~                       | Son Ödeme Tar. Bit. Tar. | 01/01/2079 ~                   |                         |                         |         |
| Firma Kredi Kartı           | KARTO2                         |                          |                                |                         |                         |         |
| Hesap Özeti Tutarı          | 30 Faiz Tutarı                 | 5 Ödenecek Tutar         | - 35 Öden                      | ecek Vadesiz Hesap 0000 | 013470196212 🔠          |         |
|                             |                                |                          | Öden                           | ne Tarihi 24/08         | /2020 ~                 |         |
| Hesap Özeti Tar Firma Kr    | edi I Firma Kredi Kartı Açıkla | Personel Hesap Ö         | Izeti Tuta Faiz Tutarı \land Ö | denecek Tutar 🛛 Son Öde | me Tari Hesap Özet Ödem | e Kaydı |
| > 07/08/2020 KART02         | Firma Kredi Kartı2             | PERSONEL2 3              | 0.00000 0.00000                | 0.00000 24/0            | 08/2020                 |         |
|                             |                                |                          |                                |                         |                         |         |

#### üsü 11

Grid satırlarına gelen ve hesap özeti atmak istediğim kaydı çift tıklayarak varsa faiz tutarını yazdıktan sonra (bu örnekte 5 TL faiz tutarı yazılmıştır) Ödeme Kaydı Oluştur butonu tıklandığında (Hesap Özeti uygulaması kullanılmadığı için Hesap Özeti Kaydı Oluştur butonu pasif olarak görünmektedir) oluşan muhasebe fiş kayıtları şu şekildedir:

Hesap Kodu Borç Alacak 300-01-00135 102-01-00135 780-01-0015 300-01-0015

Bu örnekte tüm tutar ödenmiştir, eğer toplam tutar olan 35 TL ödenmediği durumda bu aydan kalan ödenmemiş tutar bir sonraki ay hesaplanacak olan hesap özeti tutarı alanına ekleniyor olacaktır.